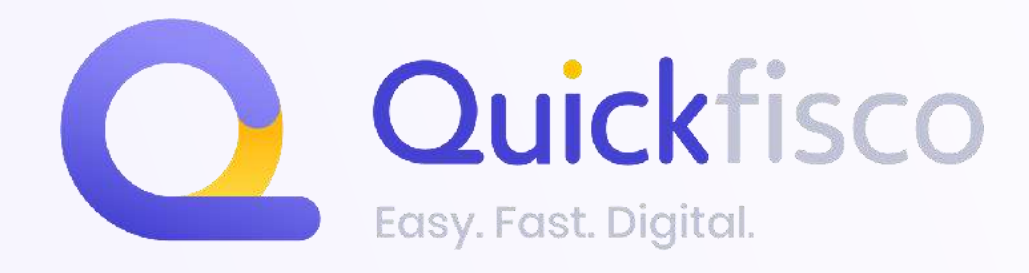

# **INVOICE ISSUANCE AND PAYMENT STATUSES:** all you need to know

A whole chapter on STS!

#### **QUICKFISCO GUIDE**

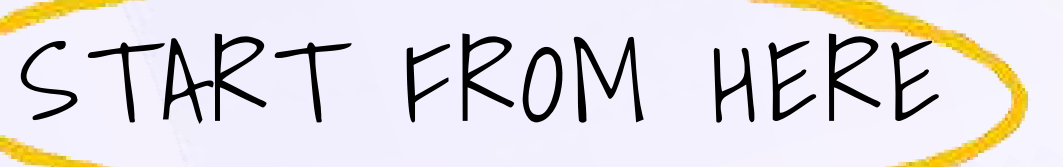

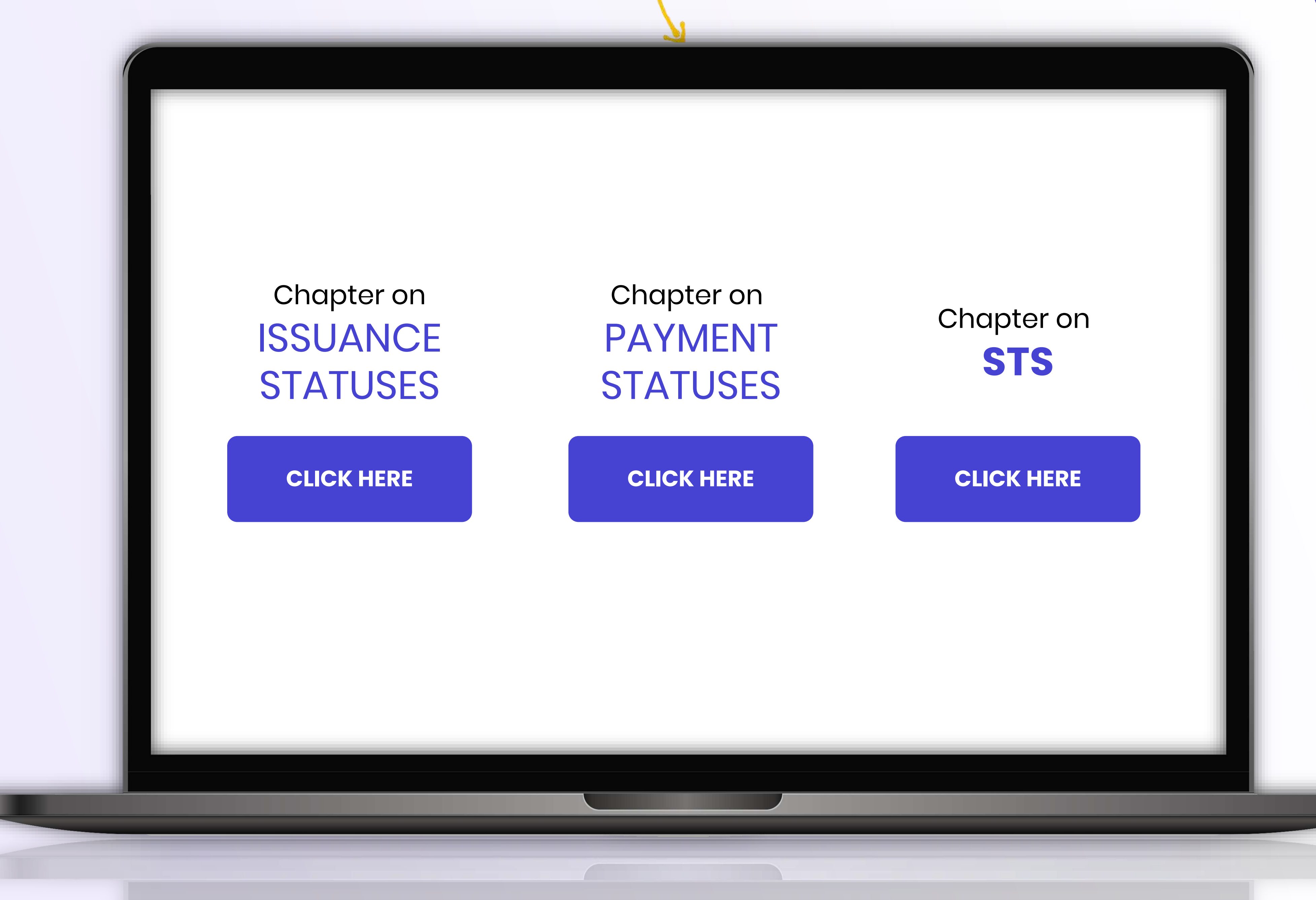

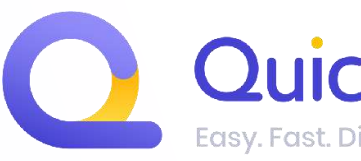

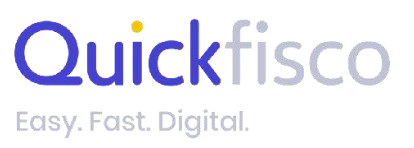

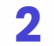

## INVOICE ISSUANCE STATUSES: Let's check them out

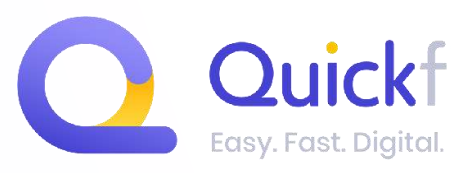

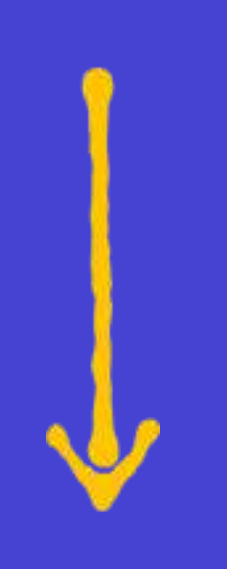

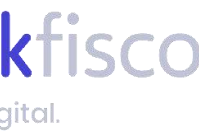

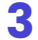

### YOU WILL FIND THE "STATO INVIO" (ISSUANCE STATUS) WITHIN THE LIST OF YOUR INVOICES

| Quicktisco Fo        | <b>itture attive</b>   |          |           |         |                     |                |            | Contatta il tuo consulente                                            |
|----------------------|------------------------|----------|-----------|---------|---------------------|----------------|------------|-----------------------------------------------------------------------|
| ome                  | otale attive           | 33       | Incassate | 16      | Da incassa e        | <b>5</b> so    | adute      | 12 Note di credito 1                                                  |
| <b>Fatture</b>       | Cerca cliente          |          |           |         | Stato               | Mese           | ~          | 2023 🗸                                                                |
| Fatture attive       | Cliente                | Totale   | Numero    | Тіро    | Stato invio         | Data emissione | Scaden     |                                                                       |
| Fatture passive      | LUCA ROSSI             | 150,00€  | 35        | Fattura | Bozza               | 10/02/2023     | 10/02/2    | WHAT ARE                                                              |
| Autofatture          | LUCA ROSSI             | 50,00€   | 34        | STS     | Rifiutata STS 🚯     | 10/02/2023     | 10/02/2    | ISSUANCE                                                              |
| orrispettivi         | LUCA ROSSI             | 574,08€  | 33        | STS     | Annull. fallito 🕦   | 23/01/2023     | 23/01/2    | STATUSES?                                                             |
| nagrafiche           | LUCA ROSSI             | 700,00€  | 32        | STS     | Com. var. fallita 🚯 | 23/01/2023     | 23/01/:    | These are the statuses that allow                                     |
| evisionale tasse     | Giulia giammona<br>pec | 150,00€  | 30        | Fattura | Già Trasmessa       | 20/01/2023     | 20/01/2    | to monitor the electronic issuanc<br>your invoice.                    |
| ofilo e impostazioni | Alice                  | 90,00€   | 29        | Fattura | In attesa           | 20/01/2023     | 20/01/2    | Basically, if the Revenue Agenc                                       |
|                      | Alice                  | 902,00€  | 28        | Fattura | In attesa           | 20/01/2023     | 20/01/2    | detects an error, you will be able to<br>it thanks to these statuses. |
|                      | Alice                  | 302,00€  | 27        | Fattura | In attesa           | 20/01/2023     | 20/01/2    |                                                                       |
|                      | Alice                  | 104,00€  | 26        | Fattura | In attesa           | 20/01/2023     | 20/01/2    |                                                                       |
|                      | Giulia giammona        | 236,00€  | 25        | Fattura | In attesa           | 20/01/2023     | 20/01/2023 | Scaduto                                                               |
|                      | LUCA ROSSI             | 196,88€  | 24        | Fattura | In attesa           | 20/01/2023     | 20/01/2023 | Scaduto                                                               |
|                      |                        | 100 00 0 |           | 070     |                     | 00/02/0000     | 00/02/0000 | Prosto                                                                |

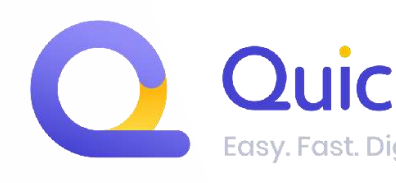

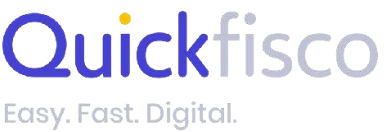

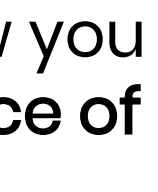

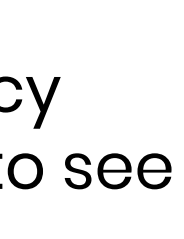

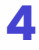

### **TYPES OF ISSUANCE STATUSES**

| <b>In attesa</b>         | ( <i>Pending</i> ) It means that you have sent the invoice in the ele<br>the Revenue Agency, which must still receive and assess th<br>correct. You should wait for the status to change, minding to<br>24 hours, it doesn't depend on us.                                                                                                    |
|--------------------------|----------------------------------------------------------------------------------------------------|
| Bozza                    | ( <i>Draft</i> ) It means that you have saved the invoice as a draft<br>been sent electronically.<br><i>If you save a draft without sending it and then you issue ar</i><br><i>previous draft will be lost.</i><br>The system allows you to send invoices with sequential nur<br>issue invoice No. 5, you will not be able to issue No. 3 later).                  |
| Decorrenza termini       | ( <i>Deadline passed</i> ) This status is <b>related only to issuances</b><br><b>administrations (PA).</b> It will appear when the deadline for<br>of the invoice by the Public Administration (i.e. 15 days from<br><i>If you see this status, we suggest you to conact the Public A</i><br><i>that everything is ok.</i>                                         |
| Inviata<br>&<br>Ricevuta | ( <i>Sent &amp; Received</i> ) These are our favourite statuses!<br>They appear when <b>EVERYTHING IS OK, the invoice has been</b><br><b>Revenue Agency.</b><br>'Inviata' ( <i>Sent</i> ) appears for invoices sent to customers such<br>natural persons with a VAT number or clients from abroad.<br>appears instead for invoices sent to individuals or associat |
| Accettata                | <b>(<i>Accepted</i>) If you are issuing an invoice to a Public Admi</b><br>double outcome: Revenue Agency and P.A.<br>The P.A. can accept or reject an invoice at a later stage, ev<br>Agency accepts it.                                                                                                    |

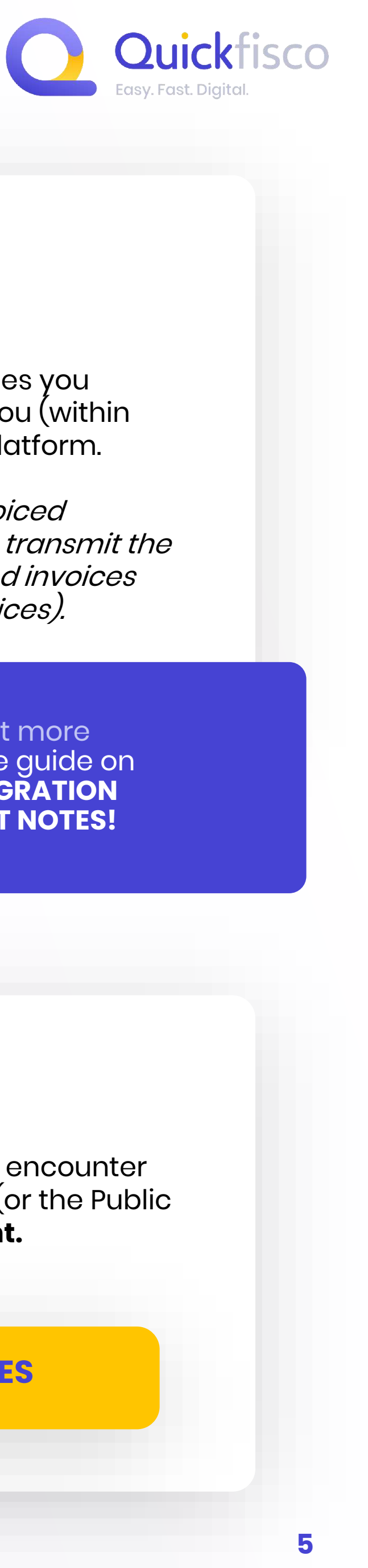

lectronic format to hat everything is that it can take up to

t but it has not yet

<u>n invoice later, your</u>

mbers (e.g. if you

#### to public

r acceptance or rejection n receipt) has expired. *Administration to verify* 

#### correctly sent to the

n as companies, . 'Ricevuta' (*Received*) tions without VAT.

inistration there is a

ven if the Revenue

#### Già Trasmessa

(*Already sent*) This status is related to the invoices you "imported" on Quickfisco, and it is assigned by you (within the invoice form) when you save them on the platform.

This status allows you to view the collected/invoiced amounts within the web-app without having to transmit the invoice in electronic format (e.g. you have issued invoices with other software, or you still issue paper invoices).

> To find out more check out the guide on INVOICE MIGRATION AND CREDIT NOTES!

#### Rifiutata C

(*Rejected*) Clearly something went wrong if you encounter this status: **it means that the Revenue Agency** (or the Public Administration) **noticed errors on the document.** 

#### LET'S SEE WHAT TO DO IN THESE CASES

V

### WHAT TO DO WHENEVER AN INVOICE IS <u>REJECTED</u>?

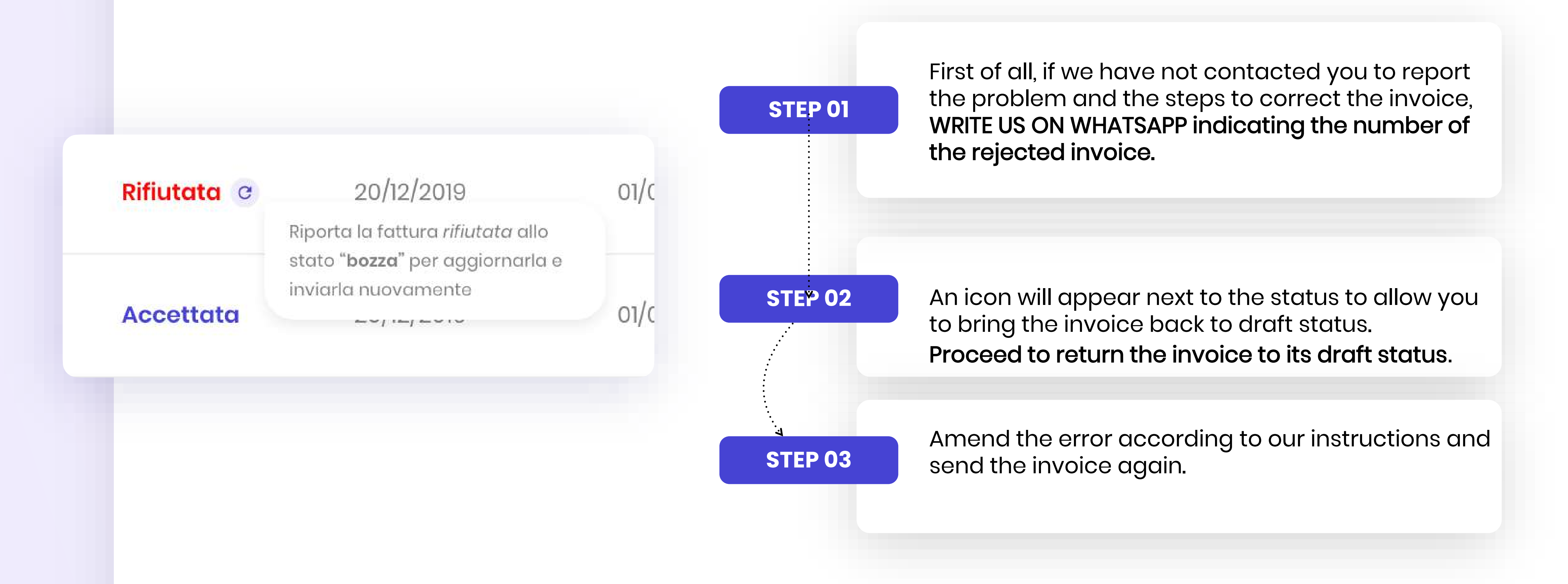

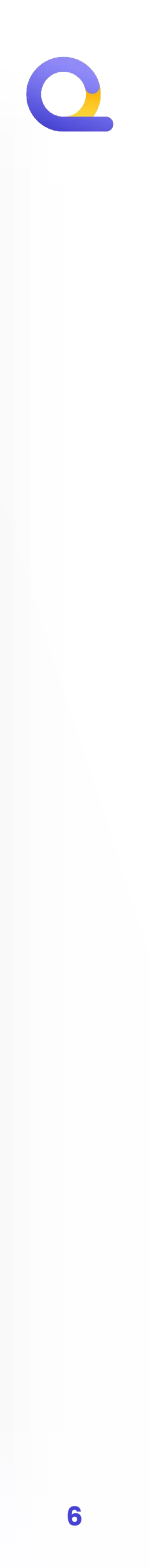

## PAYMENT STATUSES: Let's check them out

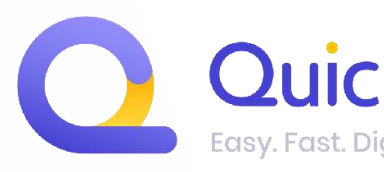

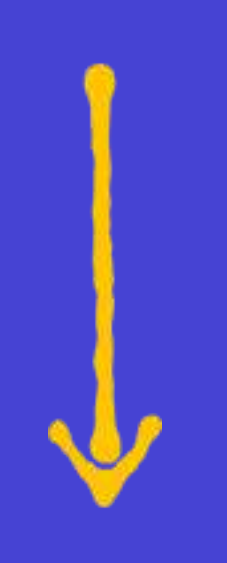

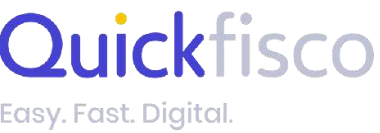

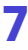

### WITHIN THE LIST OF YOUR ACTIVE INVOICES, YOU WILL FIND THE "PAYMENT STATUS" COLUMN

| Quickfisco                              | <b>Fatture attive</b><br>Fatture                                                                                                  |                                                                                                    |                                                                    |                                                      |
|-----------------------------------------|----------------------------------------------------------------------------------------------------|----------------------------------------------------------------------------------------------------|--------------------------------------------------------------------|------------------------------------------------------|
| Home                                    | Totale attive                                                                                                    | 33                                                                                                    | Incassate                                                          |                                                      |
| <text><text><text></text></text></text> | you<br>ents, as<br>voices<br>complied<br>ed on the<br>YS UP-<br>MBER TO<br>STATUS<br>CE.<br>nicated<br>e useful<br>o all<br>under | Totale   150,00€   50,00€   574,08€   700,00€   150,00€   90,00€   902,00€   302,00€   104,00€   236,00€ | Numero   35   34   33   32   32   30   29   29   28   27   26   25 | Tip<br>Fat<br>STS<br>STS<br>Fat<br>Fat<br>Fat<br>Fat |
|                                         | LUCA ROSSI                                                                                                    | 196,88€                                                                                                  | 24                                                                 | Fat                                                  |

100 00

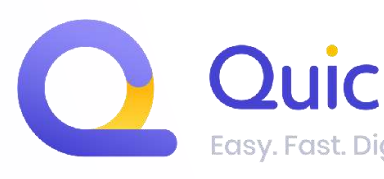

|        |                     |                | Contatta il tuo consulente |            |                 |   |  |  |  |
|--------|---------------------|----------------|----------------------------|------------|-----------------|---|--|--|--|
| 16     | Da incassare        | <b>5</b> so    | adute                      | 12 No      | te di credito   | 1 |  |  |  |
|        | Stato 🗸             | Mese           | ~                          | 2023       |                 | 4 |  |  |  |
| 00     | Stato invio         | Data emissione | Scadenza                   | Data Saldo | Stato pagamento |   |  |  |  |
| ittura | Bozza               | 10/02/2023     | 10/02/2023                 |            | Scaduto         | : |  |  |  |
| S      | Rifiutata STS 🚯     | 10/02/2023     | 10/02/2023                 | 10/02/2023 | Pagato          | : |  |  |  |
| S      | Annull. fallito 🕕   | 23/01/2023     | 23/01/2023                 | 23/01/2023 | Pagato          | : |  |  |  |
| 3      | Com. var. fallita 🕦 | 23/01/2023     | 23/01/2023                 | 23/01/2023 | Pagato          | : |  |  |  |
| ttura  | Già Trasmessa       | 20/01/2023     | 20/01/2023                 |            | Stornata        | : |  |  |  |
| ttura  | In attesa           | 20/01/2023     | 20/01/2023                 |            | Scaduto         | : |  |  |  |
| ttura  | In attesa           | 20/01/2023     | 20/01/2023                 |            | Scaduto         | : |  |  |  |
| ttura  | In attesa           | 20/01/2023     | 20/01/2023                 |            | Scaduto         | : |  |  |  |
| ttura  | In attesa           | 20/01/2023     | 20/01/2023                 |            | Scaduto         | : |  |  |  |
| ttura  | In attesa           | 20/01/2023     | 20/01/2023                 |            | Scaduto         | : |  |  |  |
| ttura  | In attesa           | 20/01/2023     | 20/01/2023                 |            | Scaduto         | : |  |  |  |
|        |                     | 00/01/0000     | 00/01/0000                 | 00/01/0000 | Deceto          |   |  |  |  |

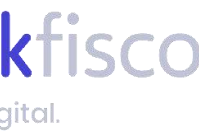

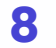

### HOW TO MANAGE THE PAYMENT STATUS?

You can only change the payment status if the invoice has one of the following issuance statuses:

Già Trasmessa

Inviata

Ricevuta

There are 2 ways to update a payment status

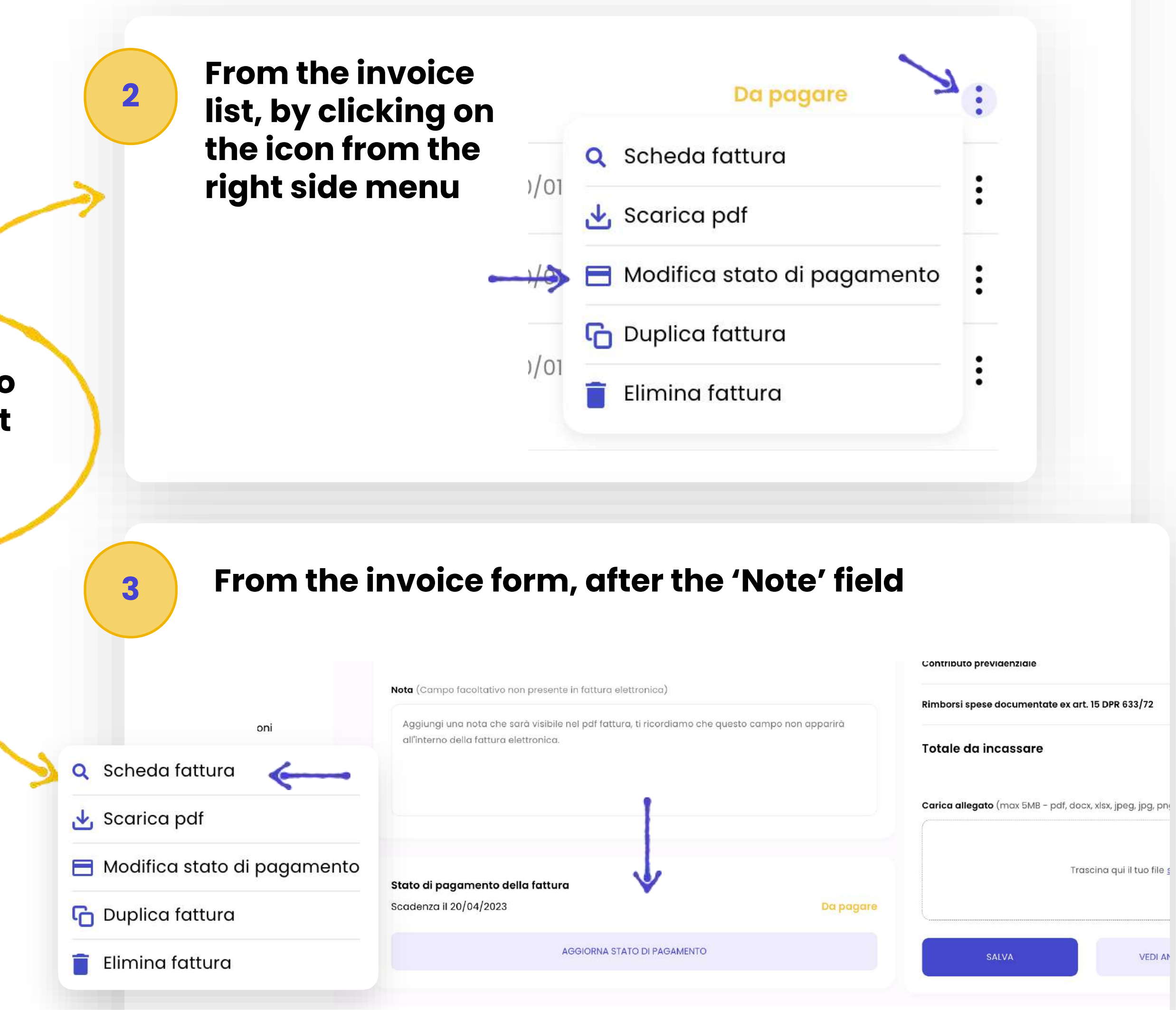

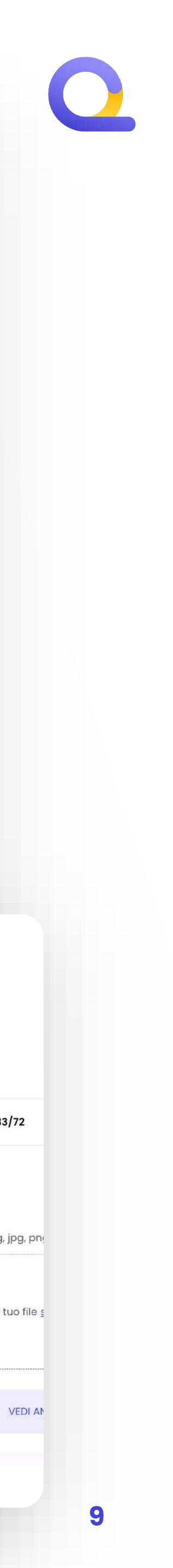

### HOW TO MANAGE THE PAYMENT STATUS?

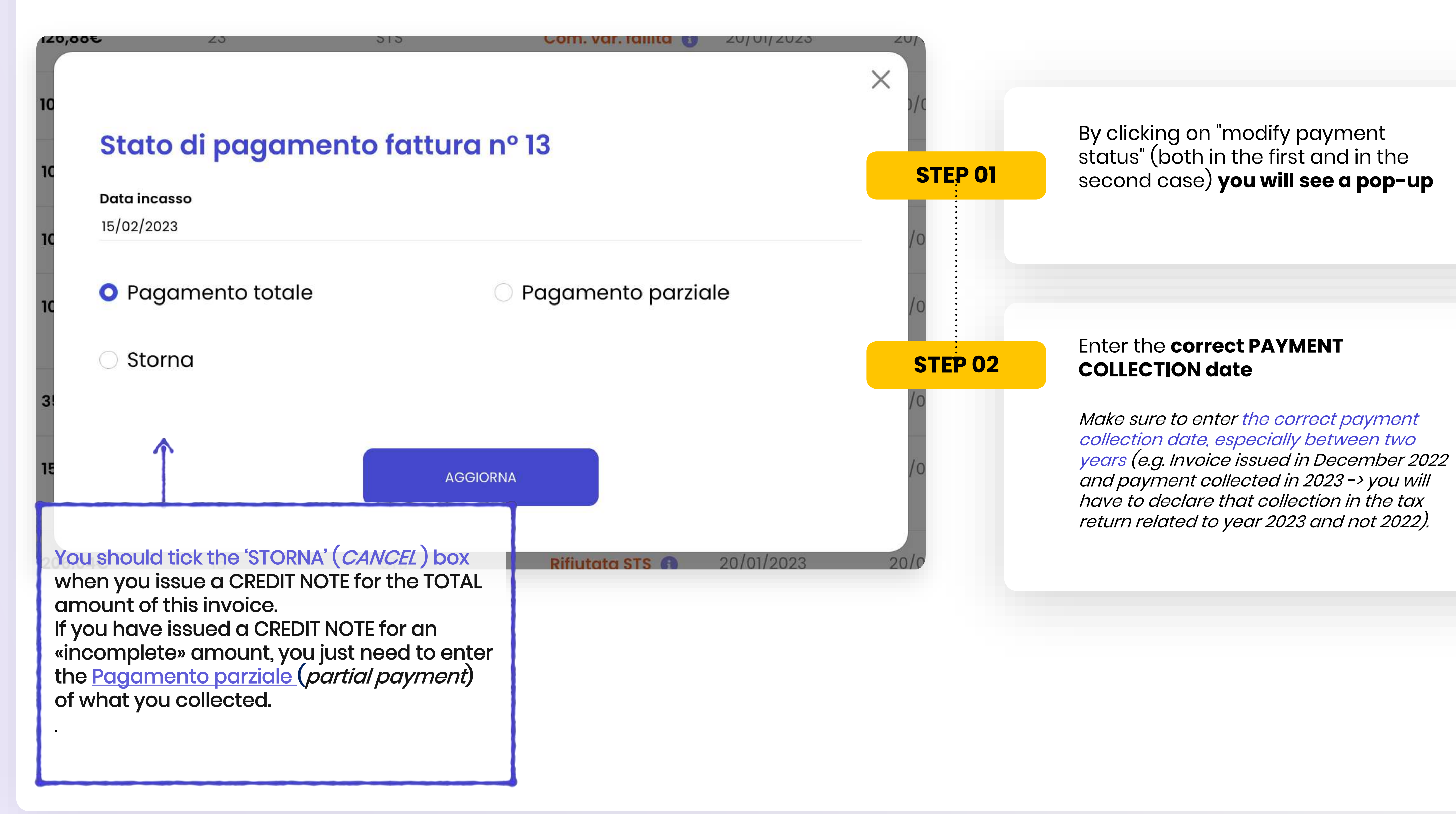

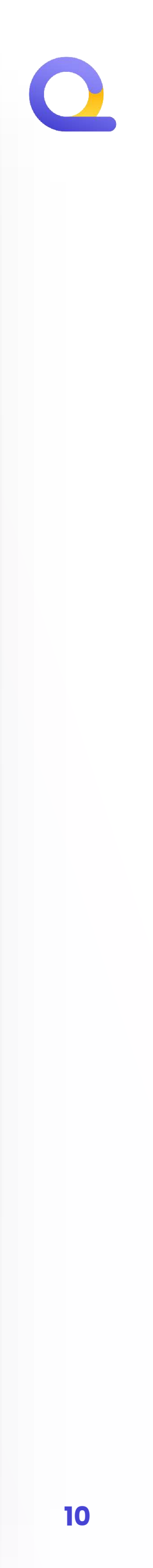

## ISSUANCE STATUSES AND STS PAYMENTS

![](_page_10_Picture_1.jpeg)

![](_page_10_Picture_2.jpeg)

![](_page_10_Picture_3.jpeg)

11

## ISSUANCE STATUSES IF YOU TRANSMIT TO THE SISTEMA TESSERA SANITARIA (STS)

pages:

| Fatture attive         |         |           |         | •                   |                |            | Contatta il tuo consule | nte            |
|------------------------|---------|-----------|---------|---------------------|----------------|------------|-------------------------|----------------|
| Totale attive          | 33      | Incassate | 16      | Da incassare        | 5 Sc           | adute      | 12 Not                  | e di credito   |
| Cerca cliente          |         |           |         | Stato 🗸             | Mese           | ~          | 2023 🗸                  |                |
| Cliente                | Totale  | Numero    | Тіро    | Stato invio         | Data emissione | Scadenza   | Data Saldo              | Stato pagament |
| LUCA ROSSI             | 150,00€ | 35        | Fattura | Bozza               | 10/02/2023     | 10/02/2023 |                         | Scaduto        |
| LUCA ROSSI             | 50,00€  | 34        | STS     | Rifiutata STS 🌗     | 10/02/2023     | 10/02/2023 | 10/02/2023              | Pagato         |
| LUCA ROSSI             | 574,08€ | 33        | STS     | Annull. fallito 🚯   | 23/01/2023     | 23/01/2023 | 23/01/2023              | Pagato         |
| LUCA ROSSI             | 700,00€ | 32        | STS     | Com. var. fallita 🕕 | 23/01/2023     | 23/01/2023 | 23/01/2023              | Pagato         |
| Giulia giammona<br>pec | 150,00€ | 30        | Fattura | Già Trasmessa       | 20/01/2023     | 20/01/2023 |                         | Stornata       |
| Alice                  | 90,00€  | 29        | Fattura | In attesa           | 20/01/2023     | 20/01/2023 |                         | Scaduto        |
| Alice                  | 902,00€ | 28        | Fattura | In attesa           | 20/01/2023     | 20/01/2023 |                         | Scaduto        |
| Alice                  | 302,00€ | 27        | Fattura | in attesa           | 20/01/2023     | 20/01/2023 |                         | Scaduto        |
| Alice                  | 104,00€ | 26        | Fattura | in attesa           | 20/01/2023     | 20/01/2023 |                         | Scaduto        |
| Giulia giammona        | 236,00€ | 25        | Fattura | in attesa           | 20/01/2023     | 20/01/2023 |                         | Scaduto        |
| LUCA ROSSI             | 196,88€ | 24        | Fattura | in attesa           | 20/01/2023     | 20/01/2023 |                         | Scaduto        |
| Alice                  | 126 886 | 03        | ete     | Com var fallita     | 20/01/2022     | 20/01/2022 | 20/01/2022              | Pagato         |

![](_page_11_Figure_4.jpeg)

![](_page_11_Picture_5.jpeg)

|      | Q             |    |
|------|---------------|----|
| tata | STS           | 13 |
|      |               |    |
|      |               |    |
|      |               |    |
|      |               |    |
|      |               |    |
|      |               |    |
|      |               |    |
|      | ANNULLA INVIO |    |
|      | ANNULLA INVIO |    |
|      | ANNULLA INVIO |    |
|      |               |    |

![](_page_11_Picture_7.jpeg)

### **TYPES OF STS TRANSMISSION STATUSES?**

![](_page_12_Figure_1.jpeg)

### **STS PAYMENT STATUSES**

The payment status on STS it is always set on **PAGATO** (PAID).

NOTE: The reason behind this is because STS requires that the data is sent at the same time of when the payment is made (transmission date = payment date)

![](_page_12_Picture_5.jpeg)

#### Inviata STS

(*Sent STS*) It means that you have successfully transmitted to STS and there were no problems during the operation,

#### Rifiutata STS 🚯

(*Rejected STS*) It means that something went wrong during the transmission.

By clicking on the "i" you will be able to view what kind of error occurred, so you can update the document.

![](_page_12_Picture_11.jpeg)

![](_page_12_Picture_12.jpeg)

![](_page_13_Picture_0.jpeg)

![](_page_13_Picture_2.jpeg)

![](_page_13_Picture_3.jpeg)

### **GOT ANY PROBLEMS OR DOUBTS?** Contact us via the right channel

#### Problems with the **web-app?**

Have you got problems with the platform, or doubts about issuing an invoice?

![](_page_14_Picture_3.jpeg)

#### SEND US A WHATSAPP

![](_page_14_Picture_5.jpeg)

#### Doubts on fiscal matters?

Have you got questions regarting your VAT number, fiscal problems o issues to manage regarding your position as selfemployed?

![](_page_14_Figure_8.jpeg)

**DROP US AN E-MAIL** 

![](_page_14_Picture_10.jpeg)

![](_page_14_Picture_11.jpeg)